# 财税卫士-体验版 用户操作手册

# 目录

| <b></b> , | 用户登录 | .2 |
|-----------|------|----|
| <u> </u>  | 查看报告 | .3 |

# 一、用户登录

#### 1. 注册

在"华为云商店"下单成功后,进入云商店订单详情查看产品登录入口和产品激活码。"一键复制"产品激活码并"点击进入"进入产品账号登录界面。点击"立即注册"按钮注册产品账号。

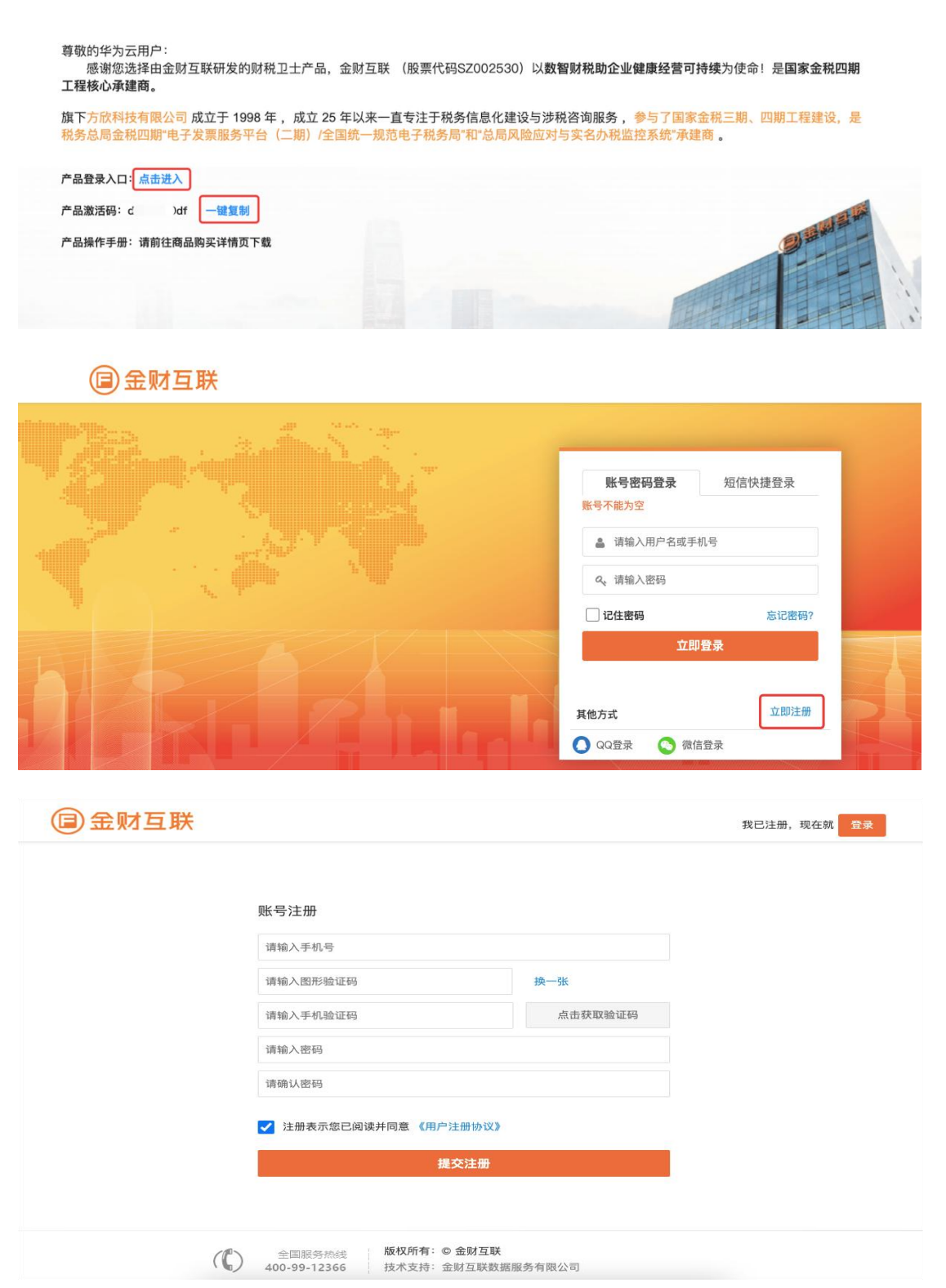

### 2. 登录

#### 2.1 登录方式

注册成功后点击登录按钮,跳转到登录界面,有两种登录方式: (1)账号密码登录,输入注册的账号和密码,即可登录。 (2)短信快捷登录,输入手机号和验证码,即可登录。

|                    | 账号密码登录       | 短信快捷登录          |
|--------------------|--------------|-----------------|
|                    | 请输入手机号       |                 |
|                    | 请输入图形验证码     | <b>8432</b> 换一张 |
|                    | 请输入手机验证码     | 点击获取验证码         |
|                    | 立            | 即登录             |
|                    | 其他方式         | 立即注册            |
| ▲ ○ ○ □ □ □ ○ 金财互联 | 🚺 QQ登录 🛛 🔇 視 | 信登录             |

#### 2.2 添加企业

登录成功后,点击左上方"选择企业"打开企业列表,点击"添加企业"按钮,选择企业所在的省份,并根据提示绑定实名账号和密码,绑定成功后系统自动弹出产品激活窗口,输入"产品激活码"开通产品权益后即可马上进行体检。

| 👽 财税卫士 | Ē       | う限公司 ~            | 到期时间:  | :2025-05-11 金财. | ;有限公司 🕘 欢迎您, <sup>一 4 本</sup> G 退出登录 |
|--------|---------|-------------------|--------|-----------------|--------------------------------------|
| 豆 首页   | 首页      |                   |        |                 | _                                    |
|        |         | 企业列表              |        | ×               |                                      |
|        | 发票异常指标  | 请输入纳税人名称 / 纳税人识别号 |        | 查询 添加企业         | 2023年01月-2023年12月<br>3 <b>异常指标数量</b> |
|        | × 16    | 企业名称              | 纳税人识别号 | 操作              | ,<br>                                |
|        | ■ 高风险5项 | 间限公司              | 9 5G   | 进入编辑 解绑         | 1项 ■中风险0项 ■低风险1项                     |
|        | ■重要疑点1功 |                   |        |                 | 点5项 ■中等疑点4项 ■一般疑点0项                  |
|        | 发票上下游   | 概览                |        |                 |                                      |

### 二、查看报告

#### 1. 风险检测

生成报告之前,首先需对企业的风险进行检测。 操作路径:风险中心-发票风险-立即检测-开始检测

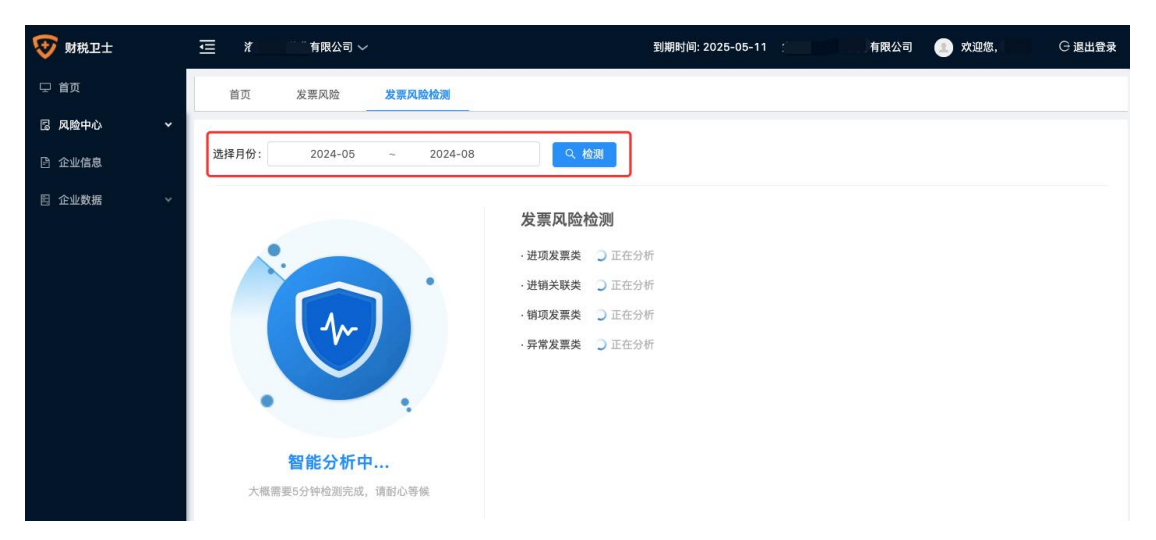

### 2. 查看报告

风险检测完成后,系统自动生成报告。点击'查看报告'查看风险信息。如企业数据有更新,可点击'重新生成'按钮生成新的报告。